# ご入会方法のご案内

### ARNOLD L.A. GYM ではWEBフォームよりご入会いただけます。 こちらの資料を参考にご入会手続きをお願いします。

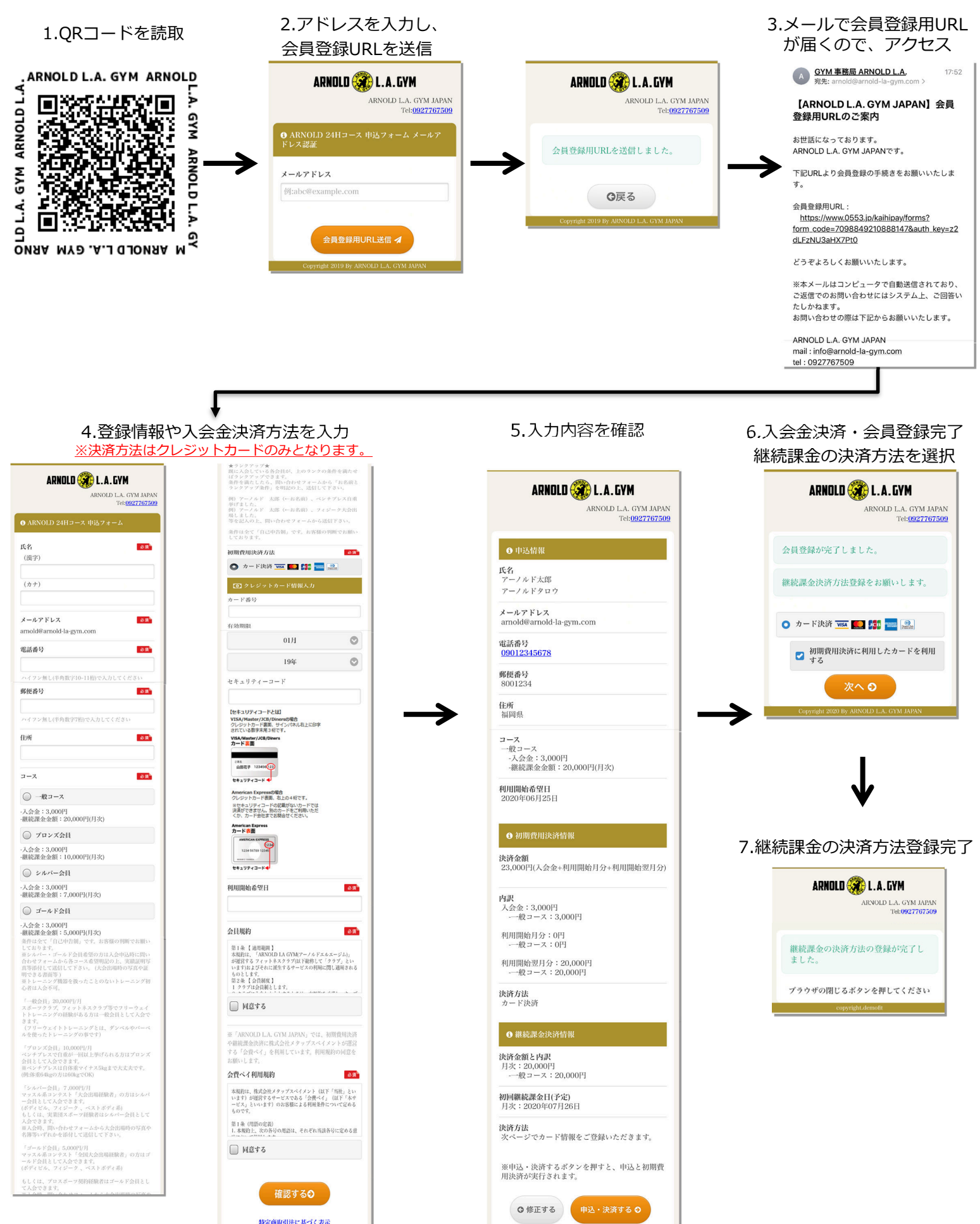

### Akerunのご登録方法のご案内

### ARNOLD L.A. GYM ではジムの入室管理にAkerun(スマフォキー)を使用しています。 こちらの資料を参考にAkerunの登録をお願いします。

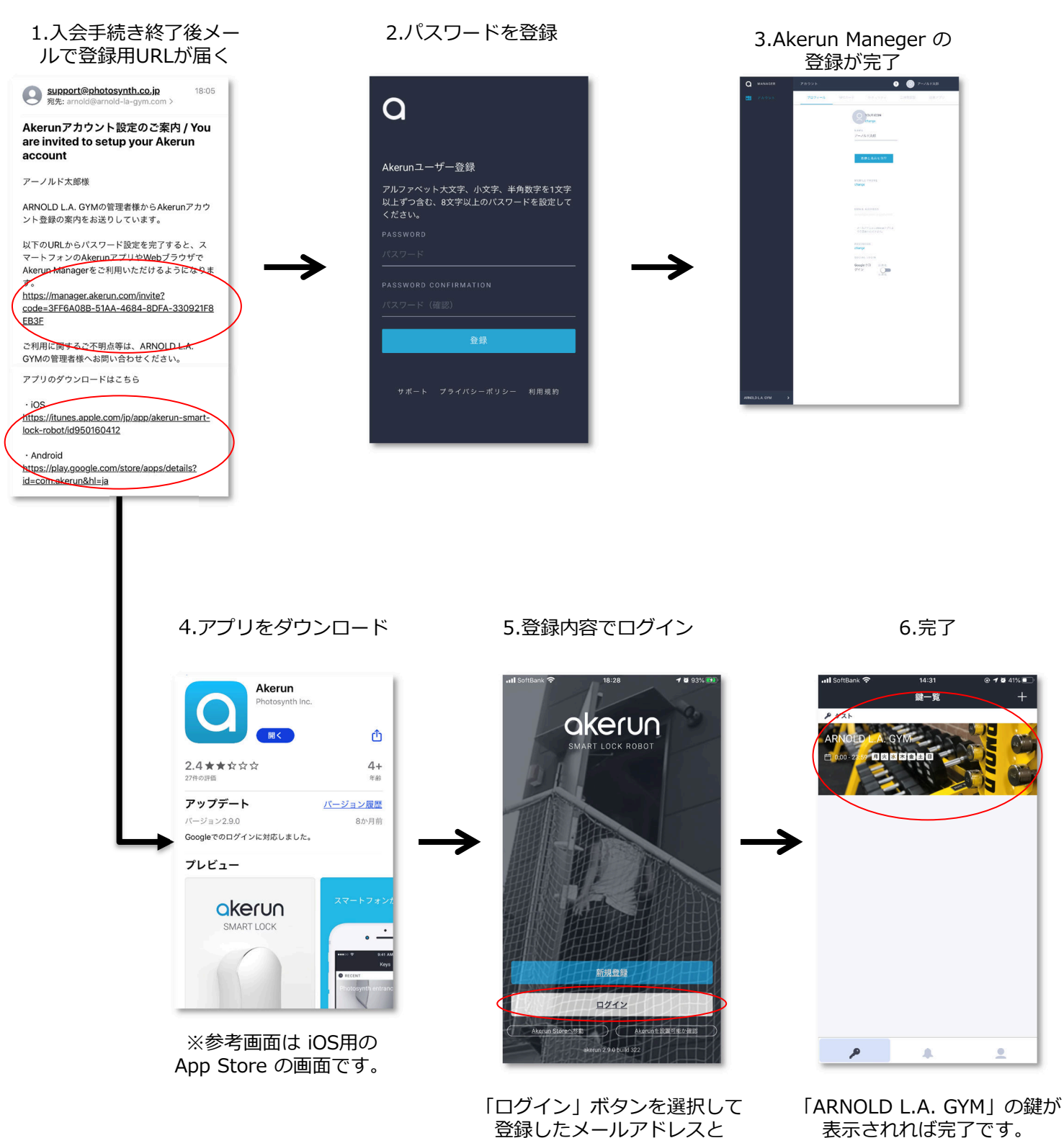

登録したメールアドレスと 上記2で登録したパスワードで ログインをします。

## 入退出の方法のご案内

ARNOLD L.A. GYM ではジムの入退出管理にAkerun(スマフォキー)を使用しています。 こちらの資料を参考にAkerunの入退出をお願いします。

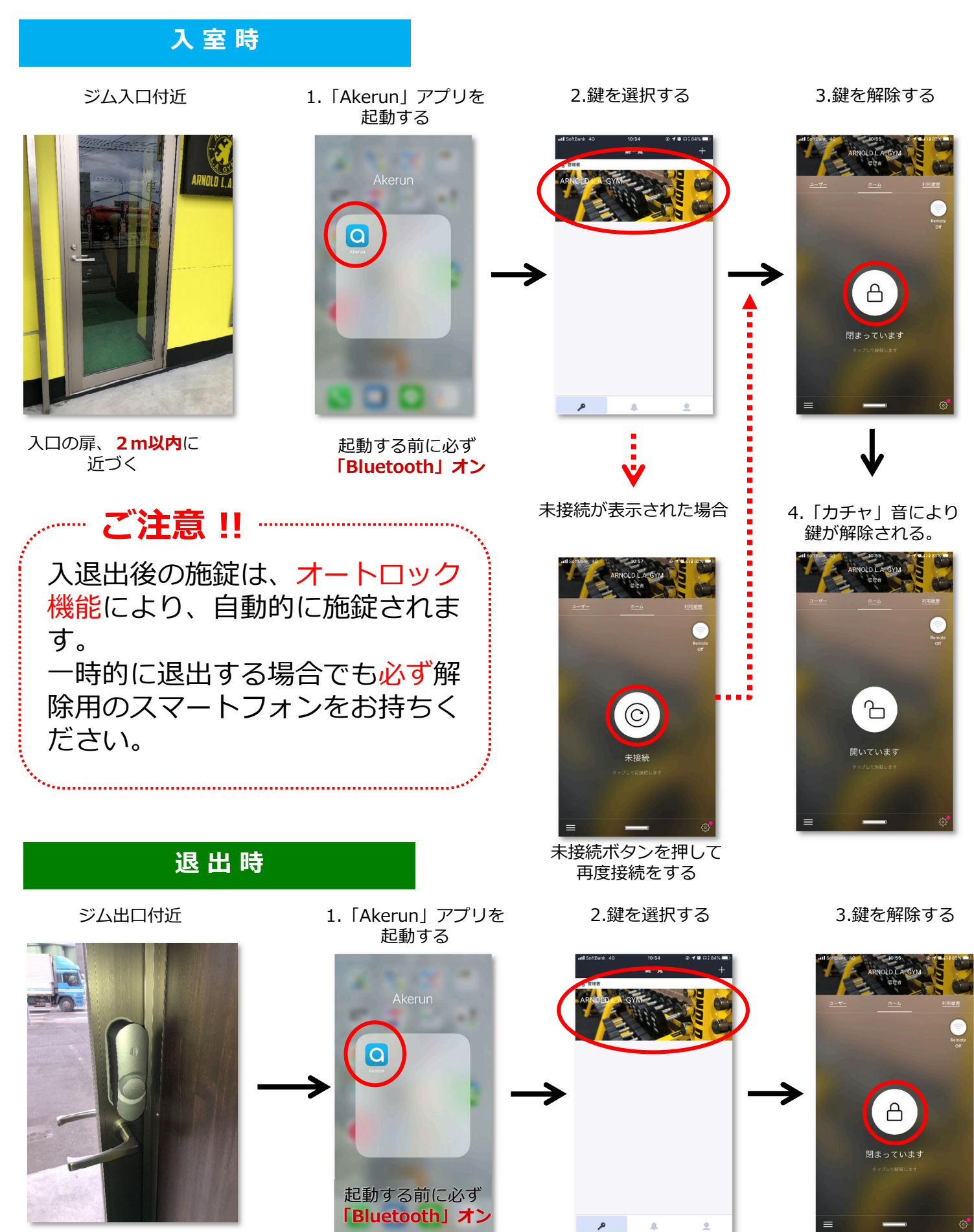